## **INSTALLATION MANUALS**

## STEPS TO RUN/START THE DISC/USB:

- 1. Insert the USB/DVD, and then reboot.
- 2. Watch the on-screen text carefully during boot time, and press the correct key when you see 'Select Boot Device', 'Change Boot Order', or another similar instruction. The key will likely be Esc, F10, or F12 (F8). If you miss it, you have only a second or two to act--reboot the machine and try again. Don't worry about mashing on the key.
- 3. Once you're in the menu, choose your optical drive or usb by using the arrow keys, and press Enter. Keep waiting. You will soon see a message that reads 'Press Enter to boot from CD' (or something similar). If you don't press the right button at this point, the system will proceed with booting normally from the hard drive.

## **INSTALLATION OR REPAIR:**

1. Once the DVD/USB is started using the above instructions, the Windows installation screen will appear, complete the settings (language, time, keyboard layout, etc.) and press [Next].

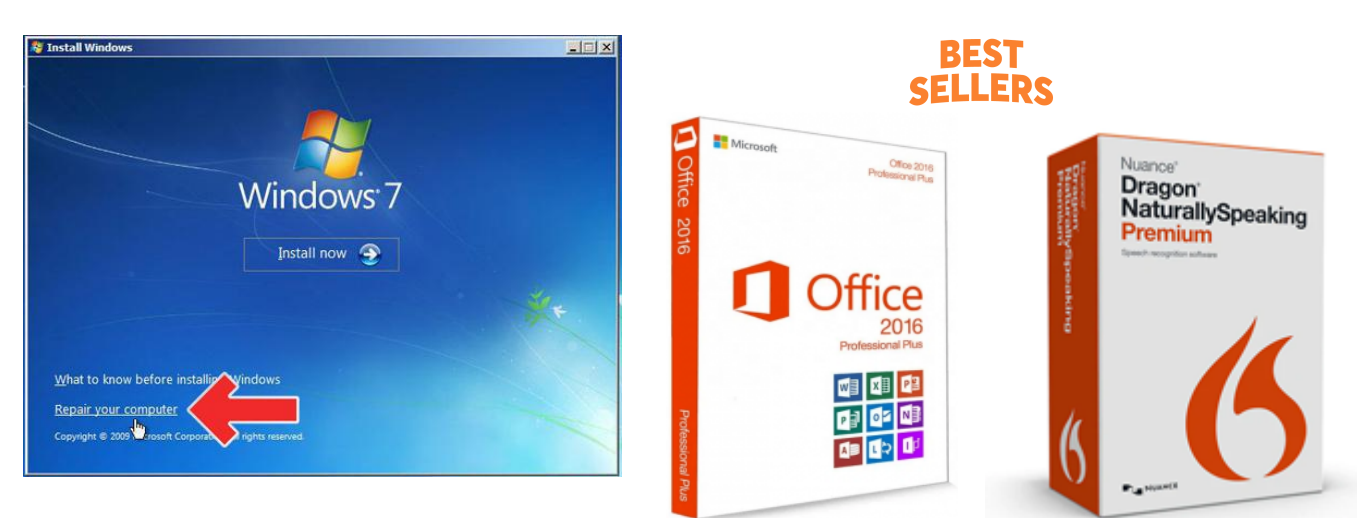

- 2. Press the [Install Now] button to prepare for Windows installation or also at this point you can try and repair your existing installation by pressing the repair button on the right bottom corner as shown on the picture above.
- 3. At this point Windows will try and detect your product key or have your own from the back of your computer.
- 4. Now Check the content of License Terms and check the box for [I accept the license terms]. Then press the [Next] button

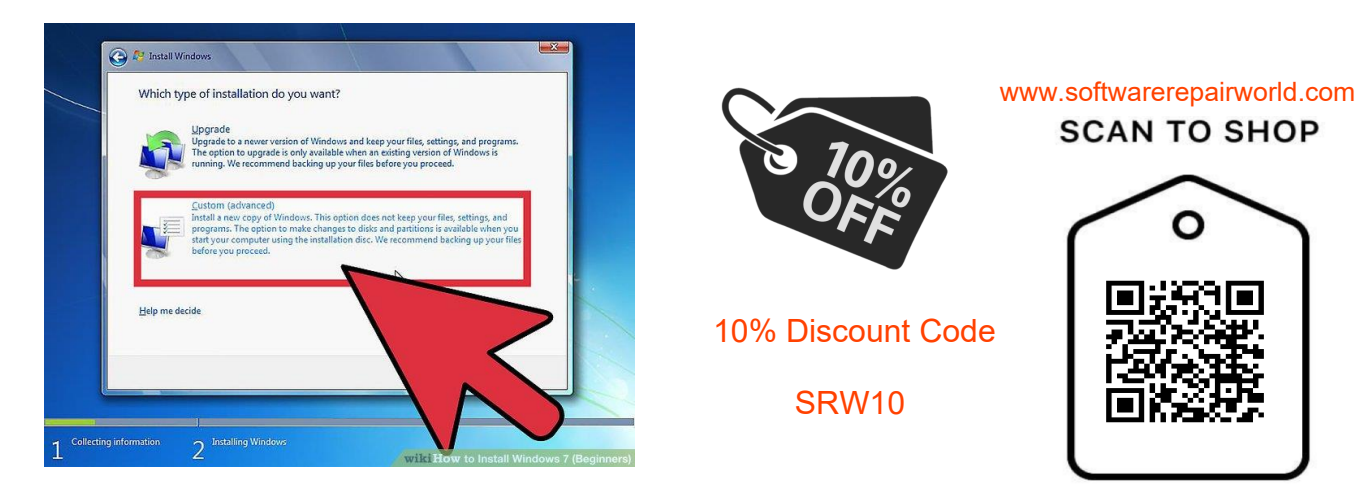

- 5. Select "Custom: Install Windows only (advanced)" as shown above
- Select the partition where the previous version of Windows is installed and press the [Format] button.
  (we advise to do a full back because your computer will be like new after reinstallation and your files will be deleted)
- 7. When formatting is completed, click [Next] to proceed with installation as guided.
- 8. Follow the instructions on the screen to proceed with the initial configuration for Windows